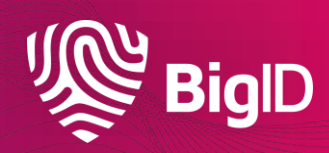

# **Collibra Integration Overview**

## BigID<>Collibra High Level App View

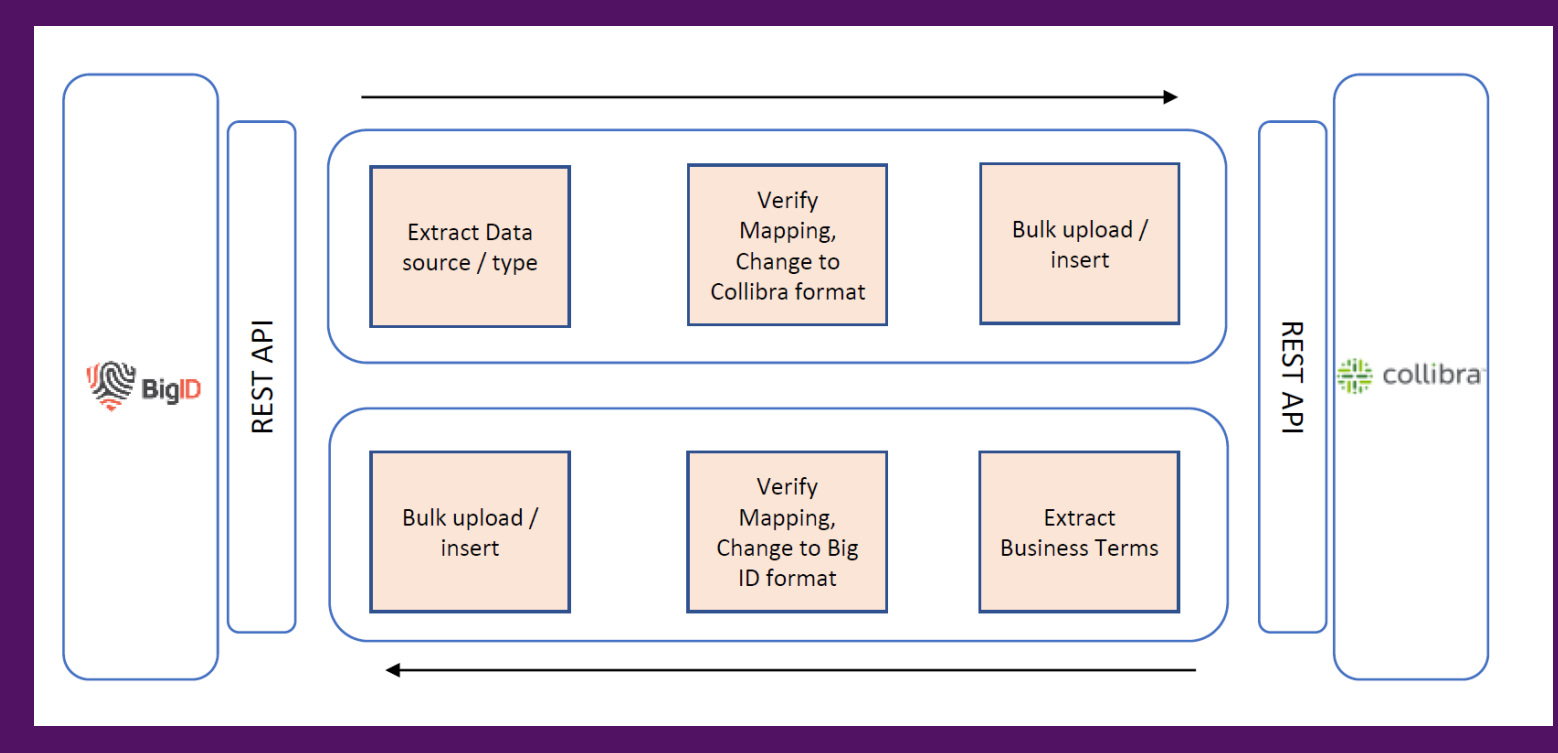

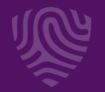

#### **Solution Synopsis**

- The solution focuses on Integration of BigID discovery and data inventory with Collibra privacy collaboration and governance workflows to link data elements to data values & physical location.
- Some key features:
  - Sync Assets from Collibra DGC to BigID based on Community, Asset type and additional filters such as Status, Data Category, etc.
  - Sync Assets from BigID into Collibra DGC for specific 'Types' in BigID, brought in as specific 'BigID Data Categories' along with the linked assets.
  - Support for triggering a Verification workflow for linked assets and then on Approval, reflecting relevant status.

UseCase-1 Business Glossary Term Assignment

- Extract Business Terms from Glossary
- Identify all column assets related to this glossary
- Load Business Terms into BigID Glossary
- Search for associated data
- Create a relationship between the glossary term and the data

UseCase-2 Accelerate Collibra Catalog with BigID Discovered Data

- Extract scan results from BigID Catalog
- Find all the relationships between physical data and attributes
- Synchronize physical data in Collibra catalog
- Synchonize BigID attributes with Collibra Glossary
- Create relationships between them
  - Risk and Confidence as attributes of the relationship
- Trigger verification workflow on overlap

### **Test Scenarios**

| # | Use case       | Scenario                                                                                                    | Data                                                                                                    | Expected Result                                                                                                    |
|---|----------------|----------------------------------------------------------------------------------------------------|----------------------------------------------------------------------------------------------------|----------------------------------------------------------------------------------------------------|
| 1 | BigID2Collibra | <ul> <li>Creation of Asset Hierarchy</li> <li>Schema</li> <li>Associated Tables in<br/>Schema</li> <li>Associated Data Elements<br/>in each Table</li> <li>Load the associations</li> <li>Creation of Business Terms</li> <li>Relationships of Business<br/>Terms/Attribute Name to the<br/>physical attributes.</li> </ul> | Database –<br>Medical Schema –<br>medical Table –<br>patients, notes<br>In Collibra DGC, target<br>community/domain for<br>Business Terms and<br>columns | <ul> <li>Full Asset Hierarchy<br/>created</li> <li>Physical columns created in<br/>the respective domain and a<br/>complex relation created<br/>between the associated<br/>Business term and column<br/>with the attributes</li> <li>'Updated Confidence Level'<br/>and 'Risk' – only for<br/>association that have a<br/>'Updated Confidence Level'<br/>as High or Medium</li> </ul> |
| 2 | Collibra2BigID | Business terms from<br>Collibra loaded with<br>Definition as 'Personal<br>Data Item' in BigID<br>Glossary                                                                                                    | Two terms created in Collibra :<br>'BusinessTermwithrelation',<br>'BusinessTermnorelation'                                                               | <ul> <li>If both the terms are new<br/>in BigID, they are created<br/>in the Glossary with the<br/>'Definition' copied as the<br/>'Description'</li> </ul>                                                                                                    |
| 3 | Collibra2BigID | Update of Business<br>term definition                                                                                                    | Update the Definition for the above terms                                                                                                    | <ul> <li>The Description of the<br/>corresponding Personal<br/>Data Items would be<br/>updated</li> </ul>                                                                                                    |

## **Test Scenarios (Continued)**

| # | Use case       | Scenario                                                                                                    | Data                                                                                                    | Expected Result                                                                                                    |
|---|----------------|----------------------------------------------------------------------------------------------------|----------------------------------------------------------------------------------------------------|----------------------------------------------------------------------------------------------------|
| 4 | Collibra2BigID | Relation created between a<br>Business term and a column<br>in Collibra is moved as an<br>association between the<br>physical attribute and<br>'Original Name' (or logical<br>name) in BigID.               | <ul> <li>residency – Column with<br/>single data attribute</li> <li>content – Column with<br/>multiple data attributes</li> <li>Link 'BTermwithrelation' to<br/>'residency' and 'content'</li> </ul> | <ul> <li>Relation is updated only for the<br/>'residency' column with the<br/>'Original Name' changed to<br/>'BTermwithrelation'</li> <li>Relation is not established for<br/>content as there are more than 1<br/>Original Name/Logical attribute<br/>association in Big ID</li> </ul> |
| 5 | Collibra2BigID | <ul> <li>Multiple Business Terms<br/>linked to the same physical<br/>column in Collibra.</li> <li>Verify if the association is<br/>created in BigID</li> </ul>                                              | <ul> <li>Remove earlier association for<br/>'BTermwithrelation' in BigID</li> <li>Link both 'BTermwithrelation'<br/>and 'BTermnorelation' terms<br/>to residency – Column in<br/>Collibra</li> </ul> | <ul> <li>No association is updated since<br/>there are multiple relations for a<br/>single physical column in Collibra</li> </ul>                                                                                                    |
| 6 | BigID2Collibra | <ul> <li>Update 'Updated<br/>Confidence Level' for an<br/>existing column in BigID<br/>matching that of Collibra.</li> <li>The update to Collibra<br/>should trigger a verification<br/>workflow</li> </ul> | <ul> <li>Medical.medical.patients.<br/>patient_ref – update the<br/>confidence level from Medium<br/>to High</li> </ul>                                                                              | <ul> <li>The current asset is updated but marked as 'Under Review'</li> <li>On Approval of task, the status changes to 'Reviewed'</li> <li>If Rejected, the value is reverted to old value and the comment is logged</li> <li>Comments entered by the user are</li> </ul>               |

also logged

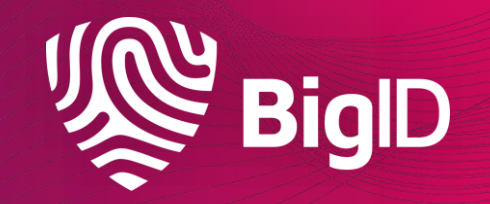